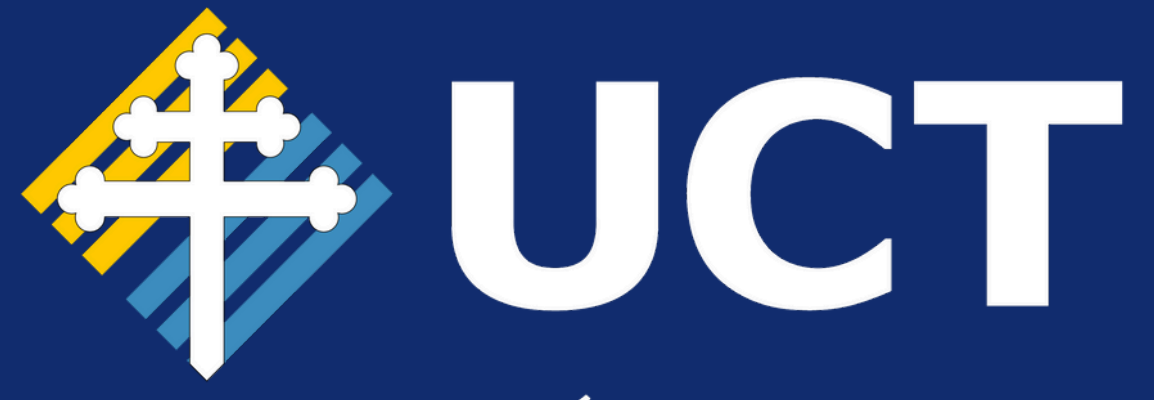

# UNIVERSIDAD CATÓLICA DE TRUJILLO MANUAL DE USUARIO

# **Registro de Proceso** Graduación

## PASO 1:

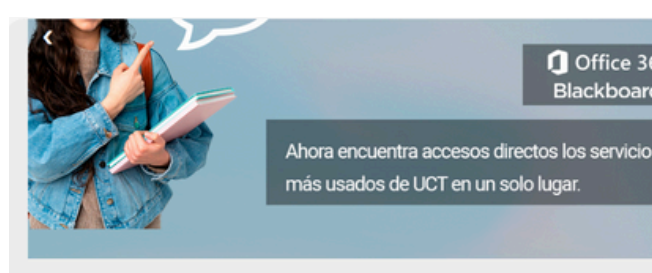

Módulos

### Ingresar sus **credenciales** de usuario

Acceder Aquí

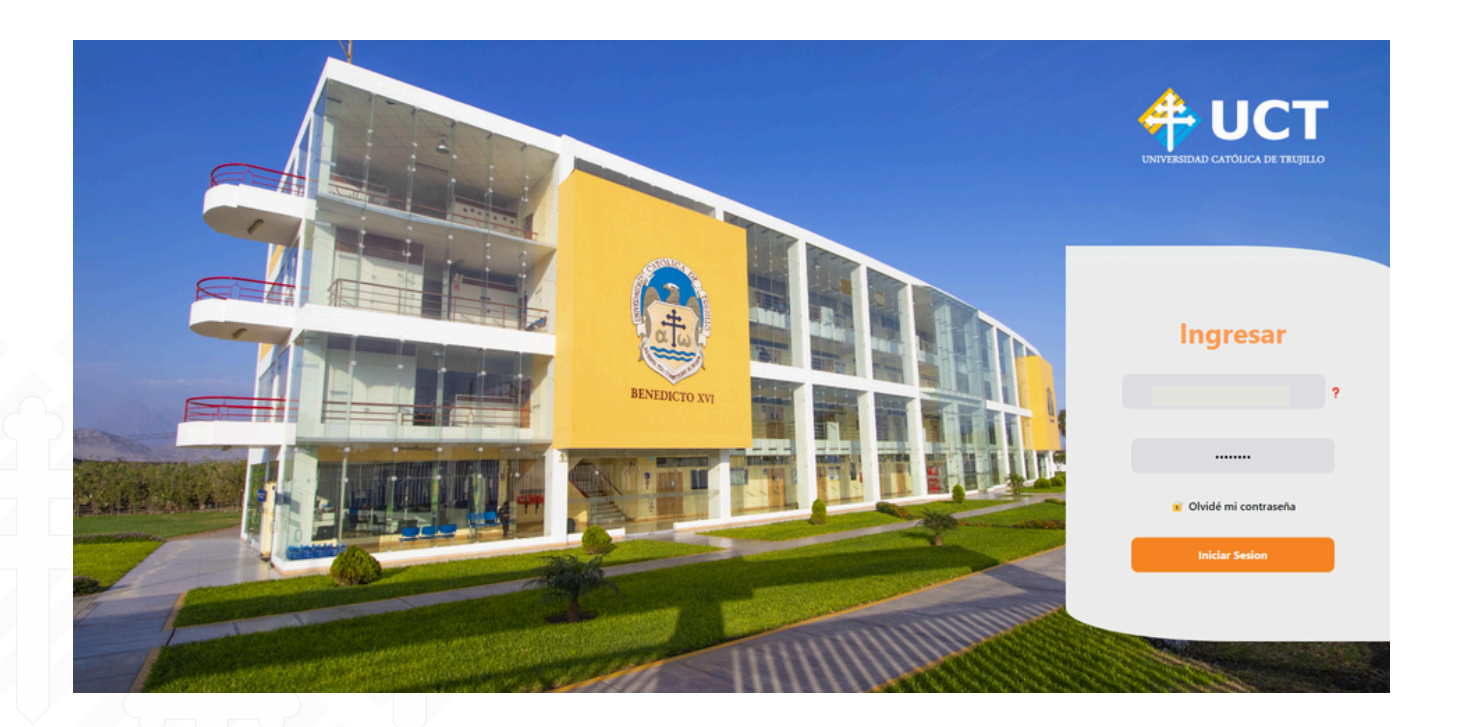

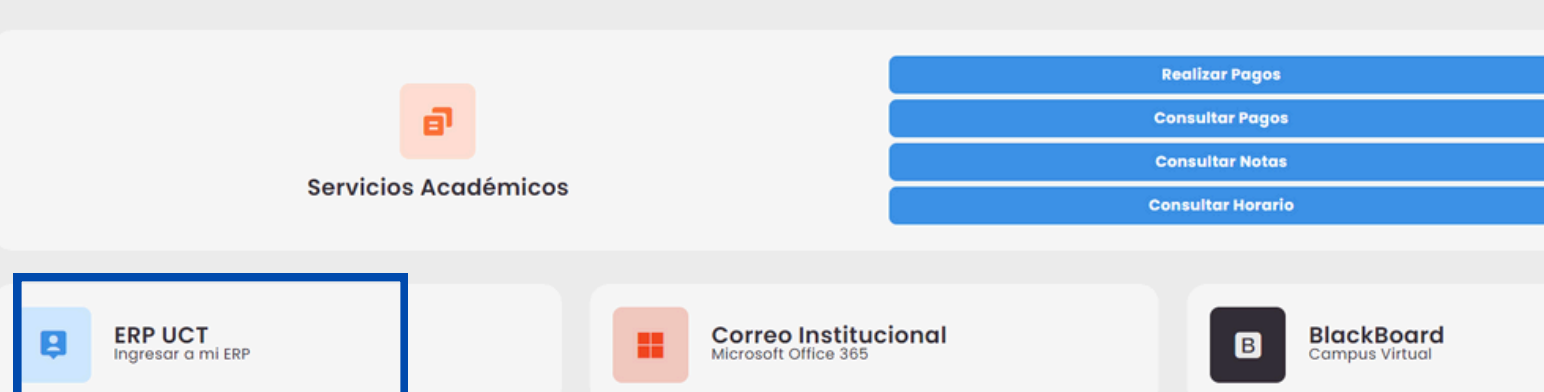

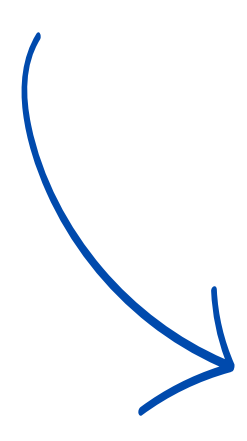

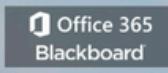

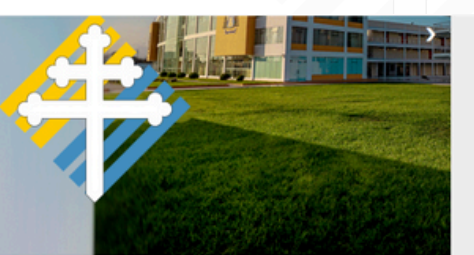

#### FILOSOFÍA

COMUNICACIÓN ORGANIZACIONAL SOCIOLOGÍA DE LAS ORGANIZACIONES DESARROLLO INTEGRAL Y LIDERAZGO ADMINISTRACIÓN GENERAL

Clic en el Acceso **directo** de **ERP**, mostrará la siguiente interfaz.

## **PASO 2:**

### PASO 3:

Una vez dentro del sistema, selecciona el Módulo llamado "Gestión Académica".

#### Módulos ERP University

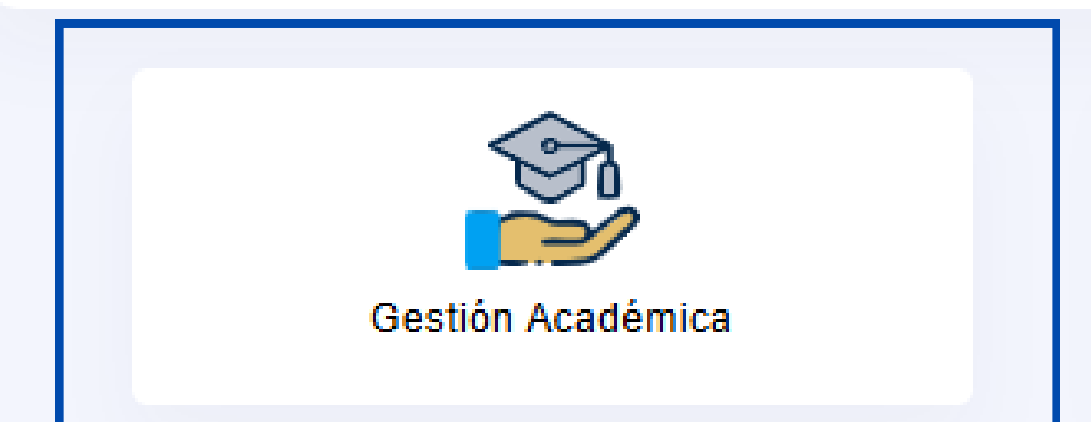

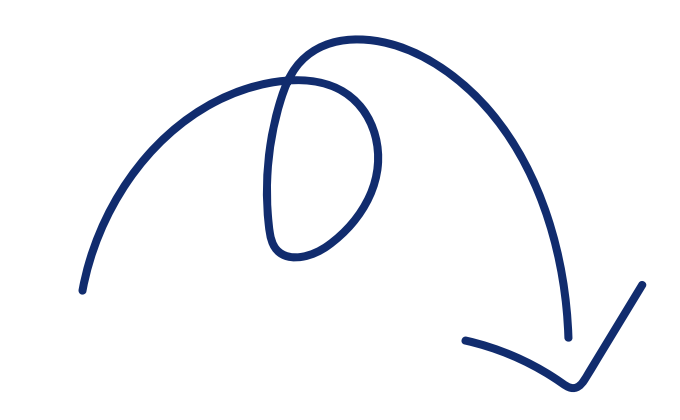

• Se desplegará el siguiente menú.

> • Seleccionar Grados y Títulos.

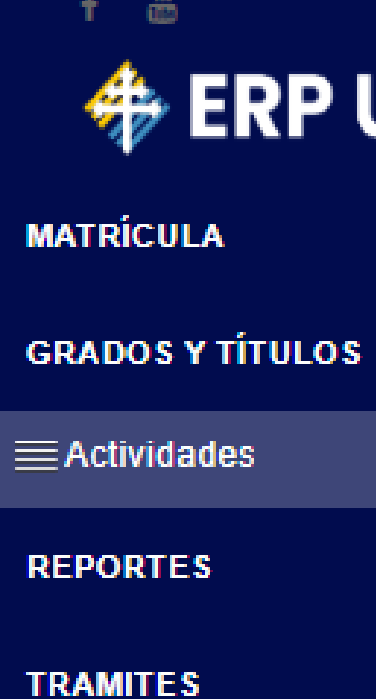

### PASO 4:

### 💠 ERP UCT

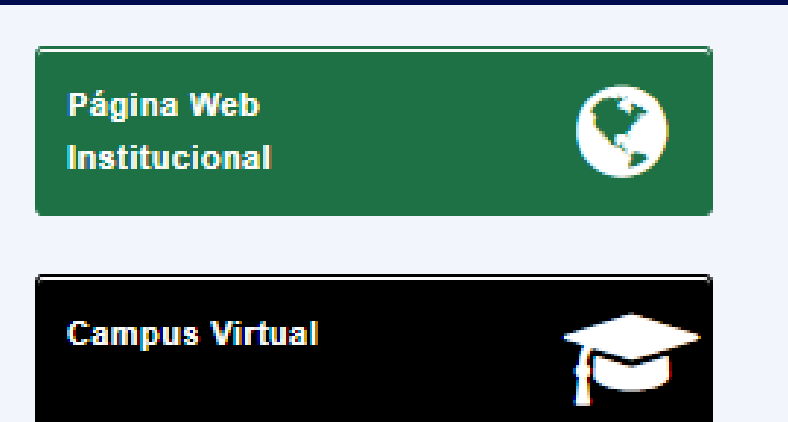

Cronograma de Pago 2024-2

## PASO 5:

Se mostrará el siguiente submenú, dar clic en "ACTIVIDADES".

aparecerá habilitado.

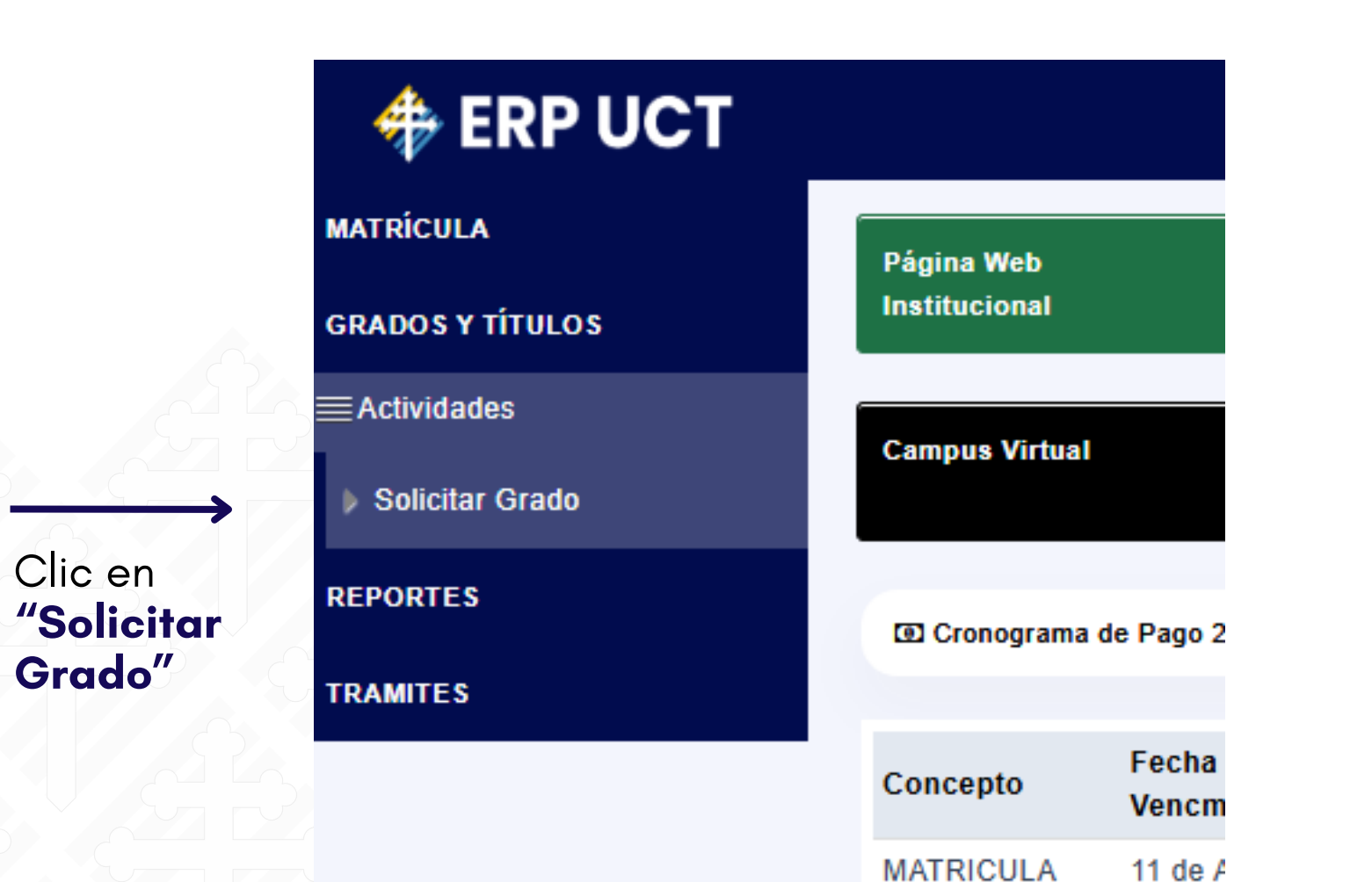

PREGRADO

del 202

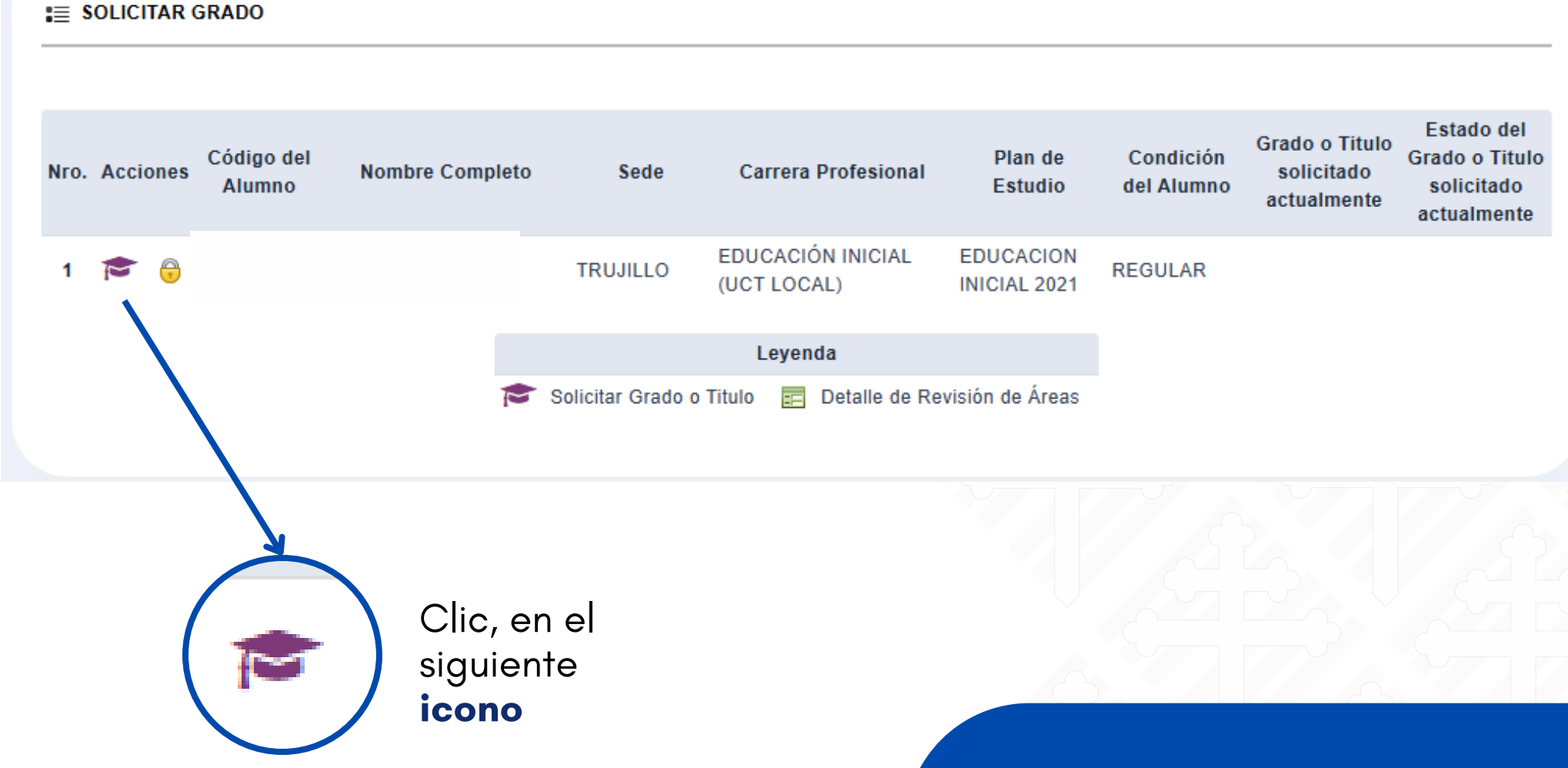

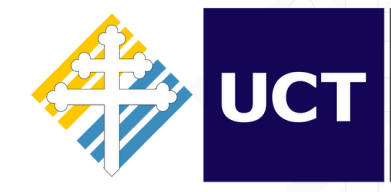

### Una vez dentro de la interfaz "Solicitar Grado", se mostrará la información académica correspondiente y el ícono del birrete

## PASO 6:

### **PASO 7:**

Se mostrará la siguiente **interfaz** para que **actualice** sus datos personales, a fin de garantizar la correcta **emisión** de su grado de Bachiller o Título.

#### E REGISTRAR SOLICITUD

| Sede             | :                     | TRUJILLO                       |
|------------------|-----------------------|--------------------------------|
| Carrera          | :                     | INGENIERÍA INDUSTRIAL          |
| Profesional      |                       |                                |
| Apellido Paterno | :                     | ABANTO                         |
| Nombres          | :                     | 4                              |
| Dirección        | :                     |                                |
|                  |                       | 4                              |
|                  |                       | - L                            |
|                  |                       | 0                              |
| Condición Actual | :                     | 1                              |
| Clic,<br>actua   | s Perso<br>en<br>lizo | nales                          |
| UCT              | Direcc<br>de Info     | ión de Tecnologías<br>ormación |

| Código    | : |                 |
|-----------|---|-----------------|
| Currícula | : | INDUSTRIAL 2017 |
| Apellido  | : |                 |
| Materno   |   |                 |
| Correo    | : | pe              |
| Teléfono  | : |                 |
|           |   |                 |

## Una vez realizado las **modificaciones**, debes dar Clic en **"Guardar".**

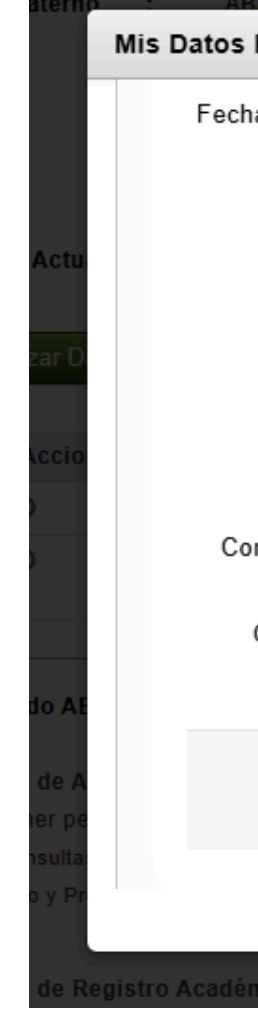

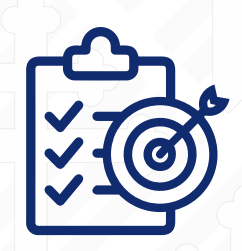

| Personales        |                 |    | x            |  |
|-------------------|-----------------|----|--------------|--|
| a de Nacimiento:  | 15-04-1998      |    |              |  |
| Sexo:             | Hombre 🗸        |    |              |  |
| Teléfono Fijo:    |                 |    |              |  |
| Celular:          | 123456789       |    |              |  |
| Dni:              | 77063102        |    | mat          |  |
| rreo Corporativo: | info@uct.edu.pe |    | jpg, i       |  |
| Correo Personal:  | info@uct.edu.pe |    |              |  |
| mico (OSAR)       | Cuardar         |    | ume<br>misie |  |
|                   | Clic en         |    | - 50 / 64    |  |
| C                 | <b>Suardar</b>  | PA | SO 8         |  |

## **PASO 9:**

### En la misma interfaz, deberá **subir** su DNI y fotografía escaneados en formato PDF.

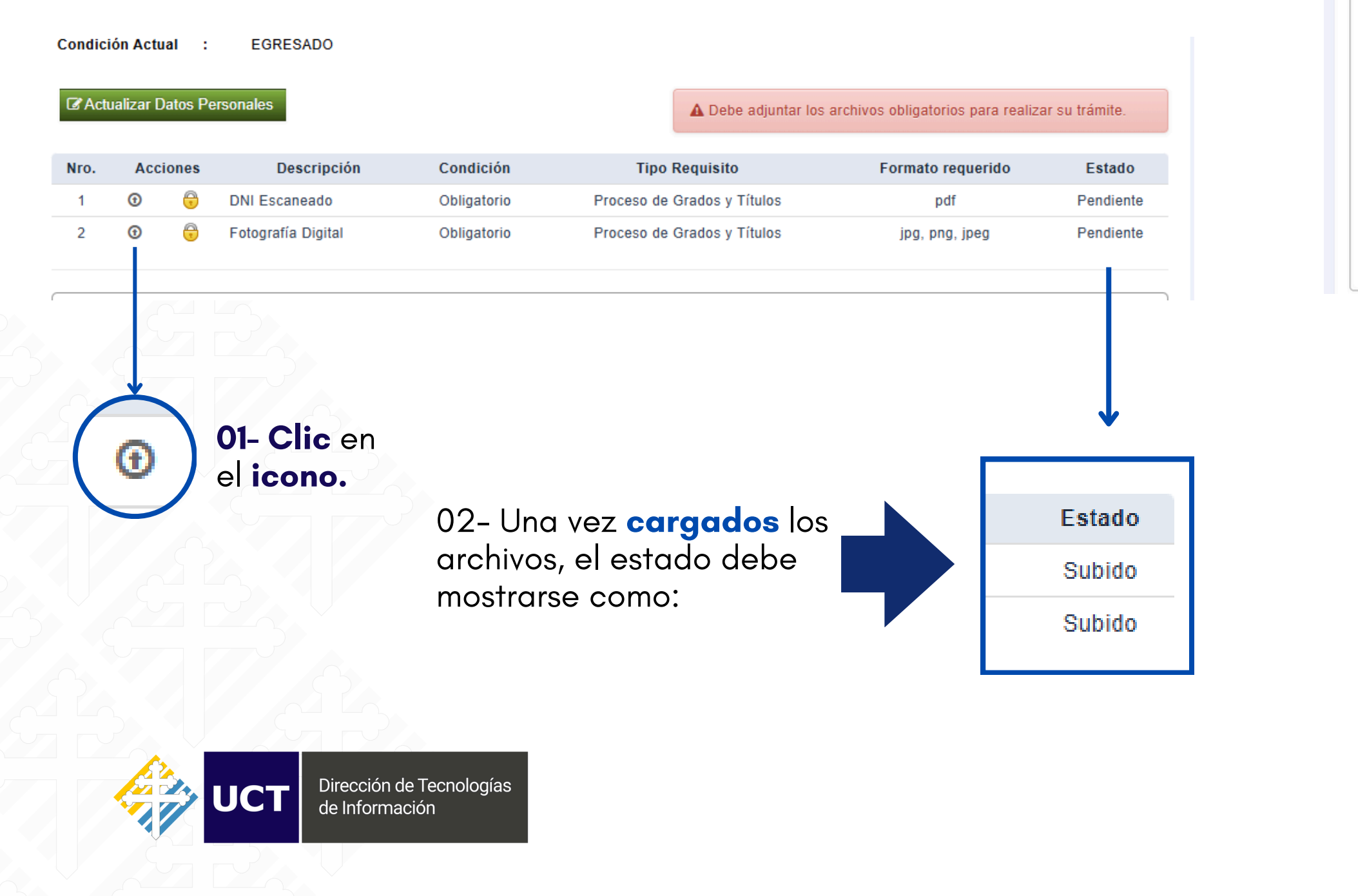

### Para realizar el envió de la solicitud, debe **cumplir** con todos los requisitos.

Oficina de Admisión Pregrado y Pregrado SP; admisionpregrado@uct.edu.pe | Cell.;

Oficina de Registro Académico (OSAR) respectivas

Oficina de Tesorería | Cell

Facultad ESCUELA DE POSGRADO Para consultas: Email: gtitulacion-epg@uct.edu.pe Debe haber subido los expedientes de: - Acta Sustentación 😋 - Informe Tesis 🔿 - Publicacion de tesis O

- con un NO.
- en la Interfaz.

| _ |                           |
|---|---------------------------|
|   | DOCUMENTOS DE ADMISIÓN    |
|   |                           |
|   | Expediente                |
|   | Constancia de Inscripción |
|   | Constancia de Conformida  |
|   | Fotografia Digital.       |
| 2 | DNI legible escaneado por |
|   |                           |
| s |                           |
| 1 |                           |
|   |                           |
|   |                           |
| - |                           |

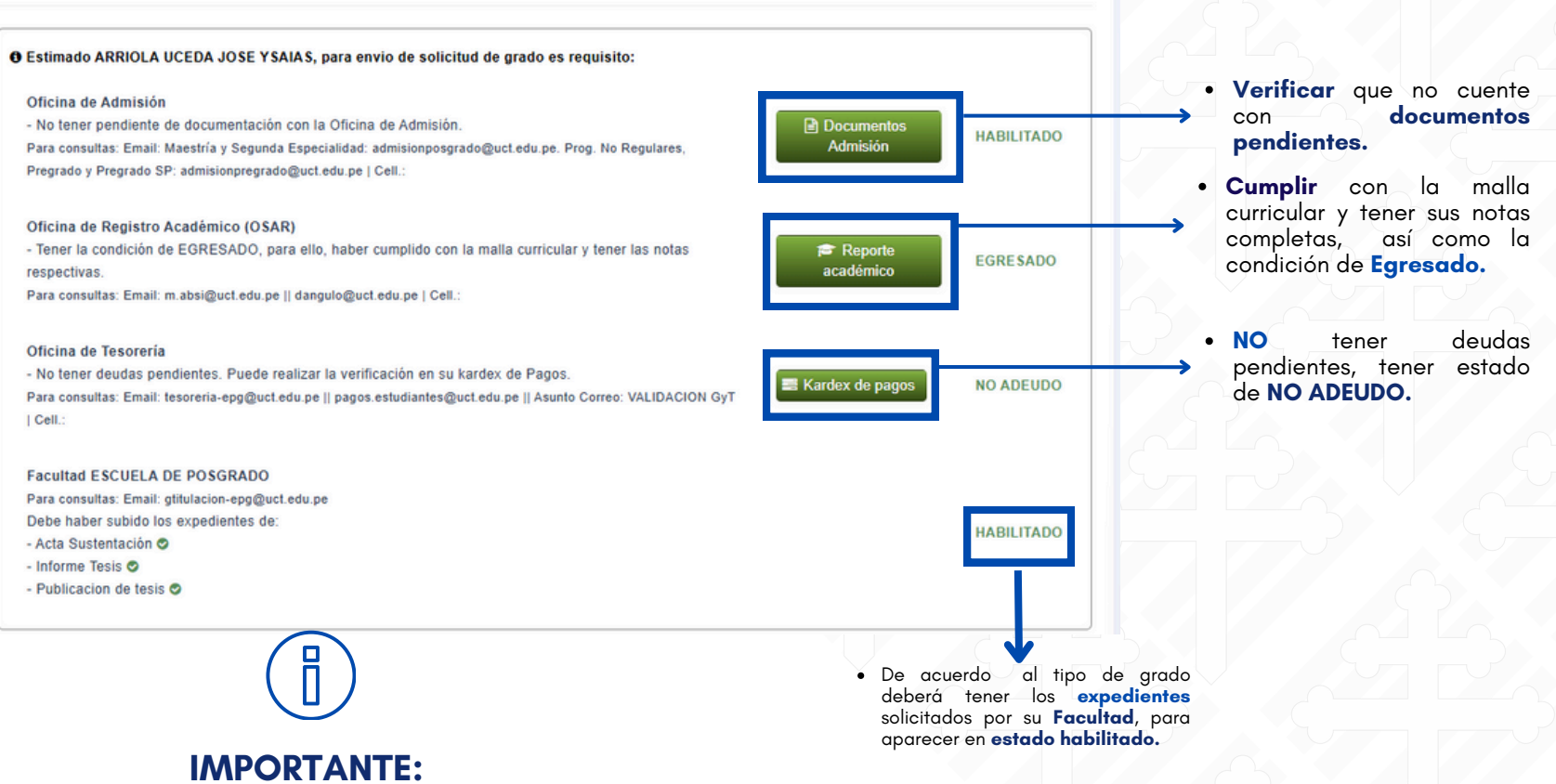

• El sistema, le indicara los documentos que le **faltan** enviar

#### • Si caso hubiera **consultas** puede comunicarse al correo indicados

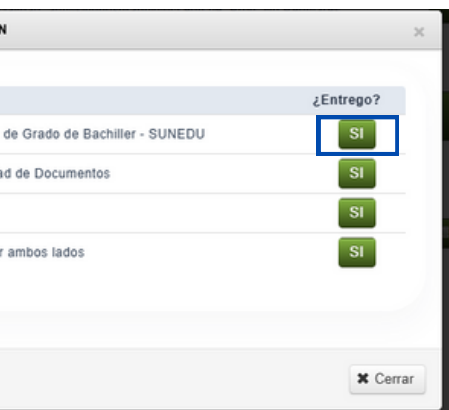

## **PASO 10:**

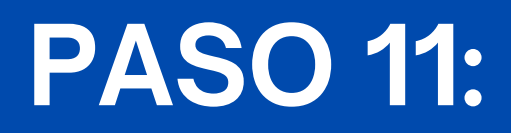

### Posteriormente tendrá que realizar el **"PAGO"** de la siguiente manera:

- Haber realizado el pago del proceso de graduación. Realizar el pago en la pasarela de pagos.

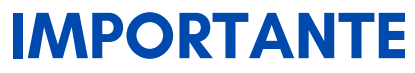

Se detalla el concepto a elegir de acuerdo al grado o titulo que este solicitando:

UCT LOCAL: Carpeta de Graduación Pregrado

• UCT NACIONAL: Carpeta de Graduación Pregrado Nacional

• UCT SEMIPRESENCIAL: UFC-SP- Carpeta de Graduación (Graduación)

Pregrado

• Programa no regulares

**Bachiller** 

Programa de complementación universitaria: UFC-PNR-PCU Graduación (Bachiller)

Programa de complementación pedagógica: UFC-PNR-PCP- Carpeta de Graduación (Bachiller)

complementación pedagógica Programa de universitaria: UFC-PNR-PCPU-Carpeta de Graduación (Bachiller)

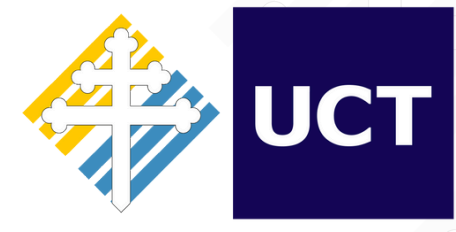

Dirección de Tecnologías de Información

PAGADO

🔟 Realizar Pago Online

Titulo

Profesional

CLIC en el botón, te dirigirá a **pasarela** de pagos.

#### • UCT LOCAL:

Carpeta de Titulación

#### • UCT NACIONAL:

Carpeta de Titulación Nacional

#### UCT SEMIPRESENCIAL:

UFC-SP- Carpeta de Titulación Pregrado (Titulo Profesional)

#### • Programa no regulares

Programa de complementación universitaria: UFC-PNR-PCU Carpeta Titulación (Titulo Profesional)

Programa de complementación pedagógica: UFC-PNR-PCP- Carpeta Titulación (Titulo Profesional)

Programa de complementación pedagógica universitaria: UFC-PNR-PCPU-Carpeta Titulación (Titulo Profesional)

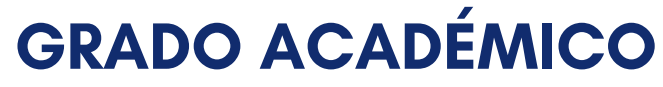

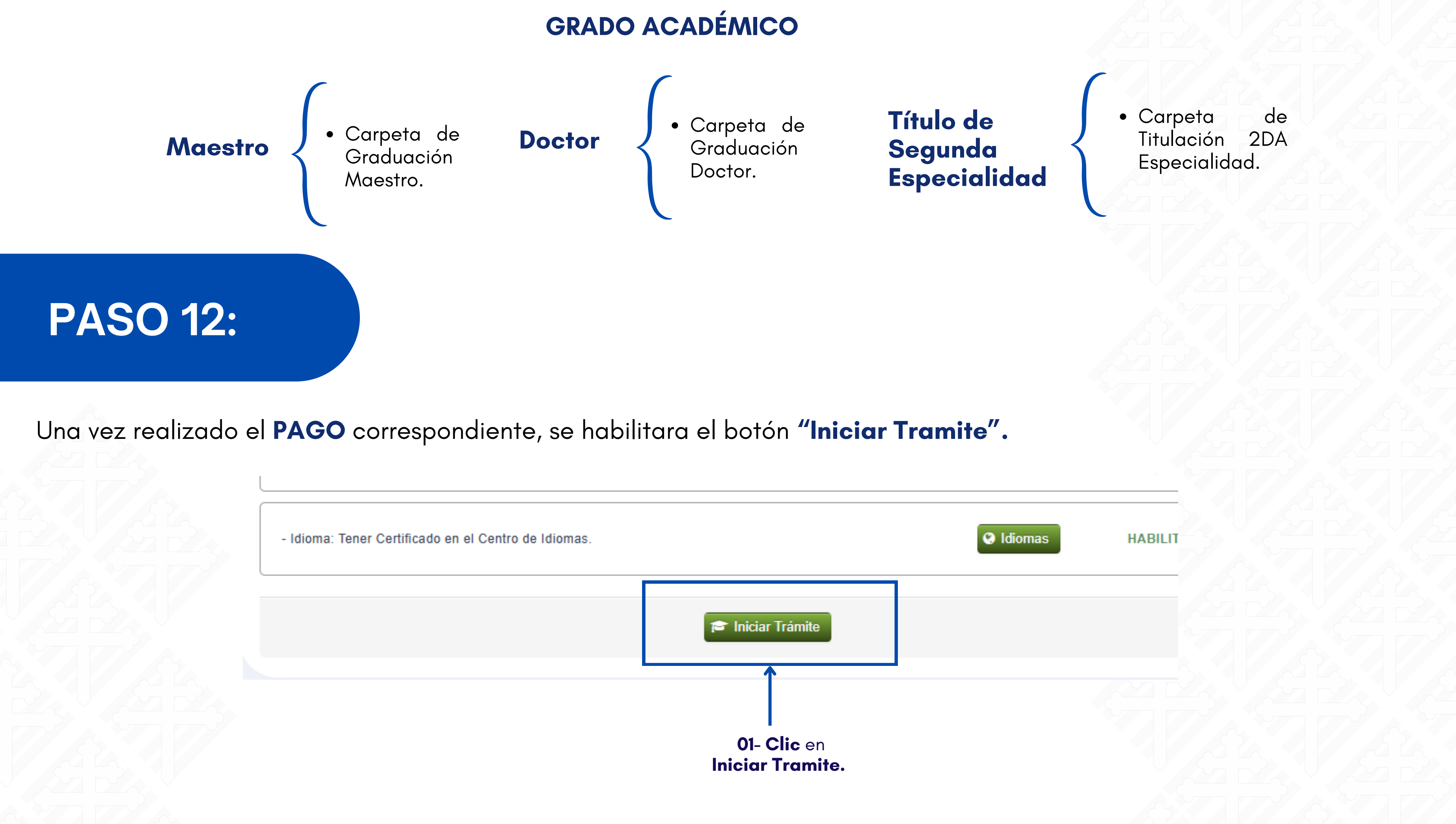

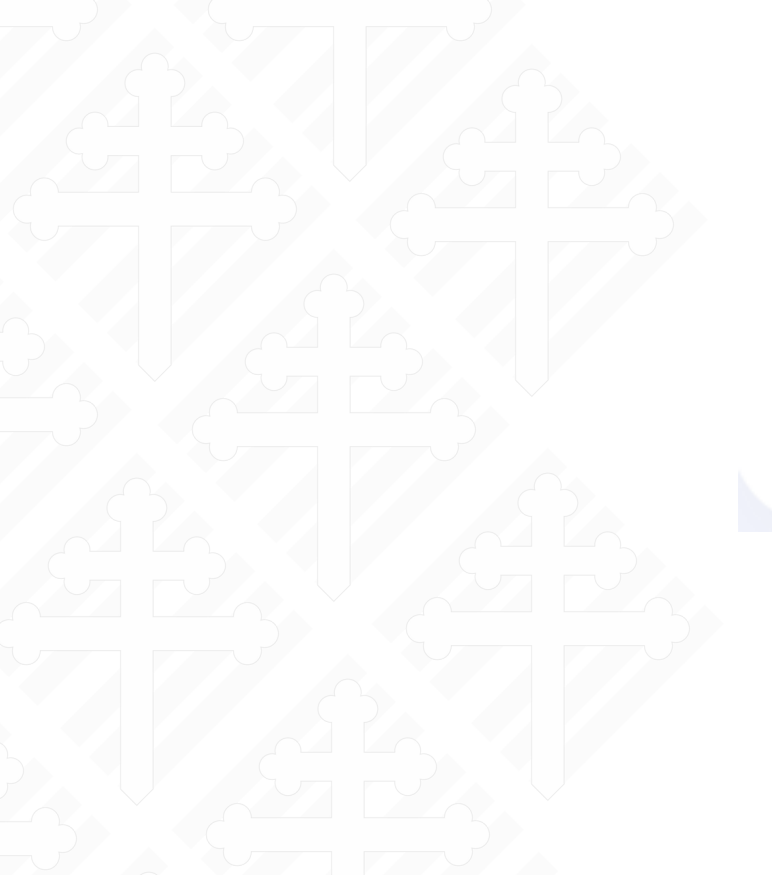

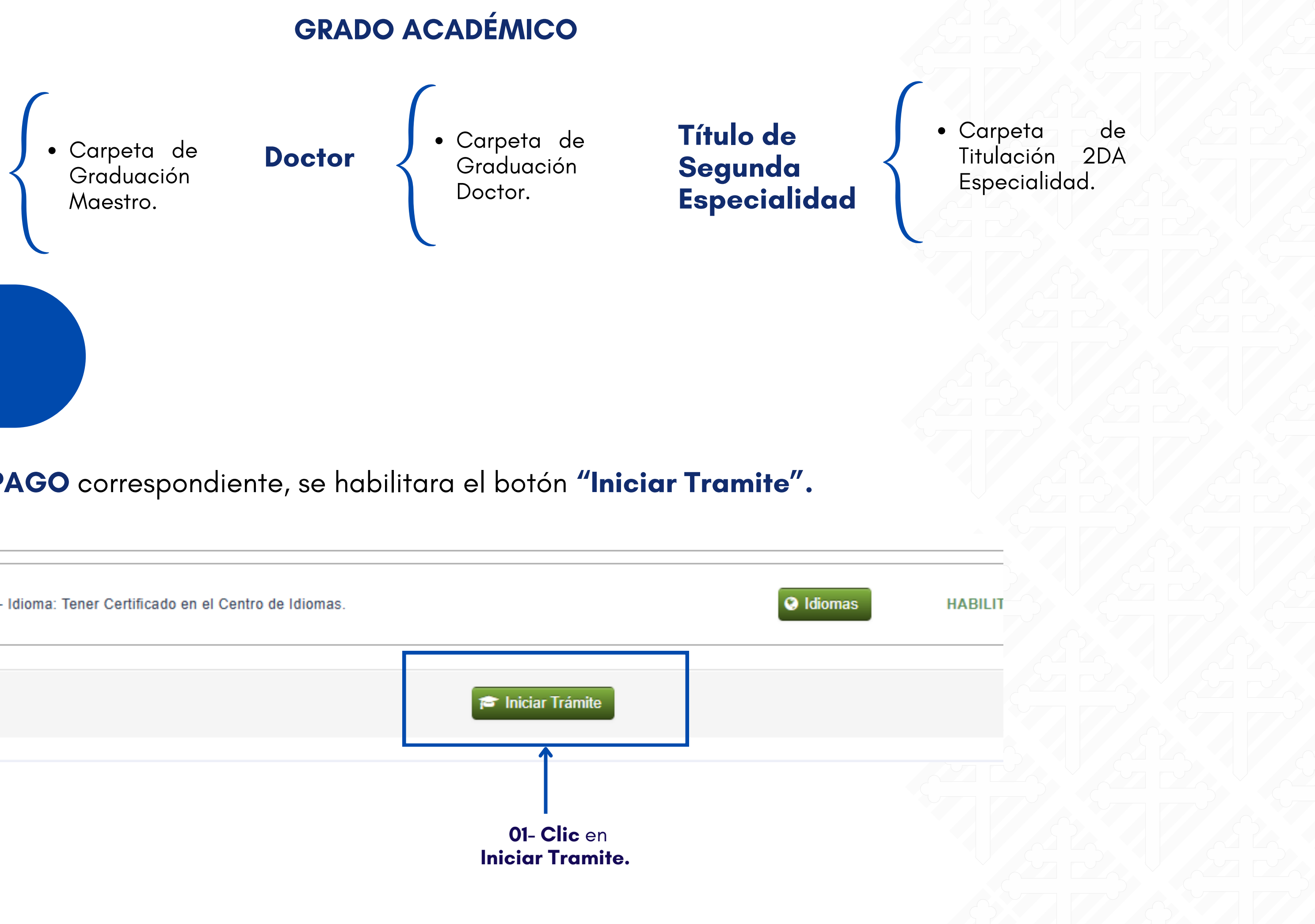

### **PASO 13:**

Se mostrará la siguiente interfaz, donde deberá **verificar** si el **grado a optar** es correcto y, posteriormente, **aceptar** la **declaración jurada**, de la siguiente manera:

| sulta<br>y P                                                    | GENERAR SOLICITUD                                                                                                    |                                    |
|-----------------------------------------------------------------|----------------------------------------------------------------------------------------------------|------------------------------------|
| de F<br>a co                                                    | Código Solicitud: (Auto)                                                                                                    |                                    |
| de T                                                            | Carrera Profesional: MAESTRÍA EN AUDITORÍA Y GESTIÓN PÚBLICA<br>Grado: GRADO ACADÉMICO DE MAESTRO V                                                                                                    | → 01- Verificar                    |
| sulta<br>sulta<br>sulta<br>sulta<br>ter<br>ster<br>ster<br>ster | Estimado(a) ARRIOLA UCEDA JOSE YSAIAS,<br>Se realizará el registro de su solicitud para la obtención del Grado<br>Académico de Maestro, el cual será evaluado y de cumplir con todos los<br>requisitos correspondientes, formará parte de la próxima Ceremonia de Colación<br>Virtual.<br>¡Muchas gracias! |                                    |
| 02- Aceptar ←                                                   | Declaro bajo juramento que los datos y documentos consignados en el presente<br>formulario son verídicos y me hago responsable respecto de la veracidad de los                                                                                                    |                                    |
|                                                                 | (*) Campos obligatorios.                                                                                                    | 03– Clic <b>Envia</b><br>Solicitud |

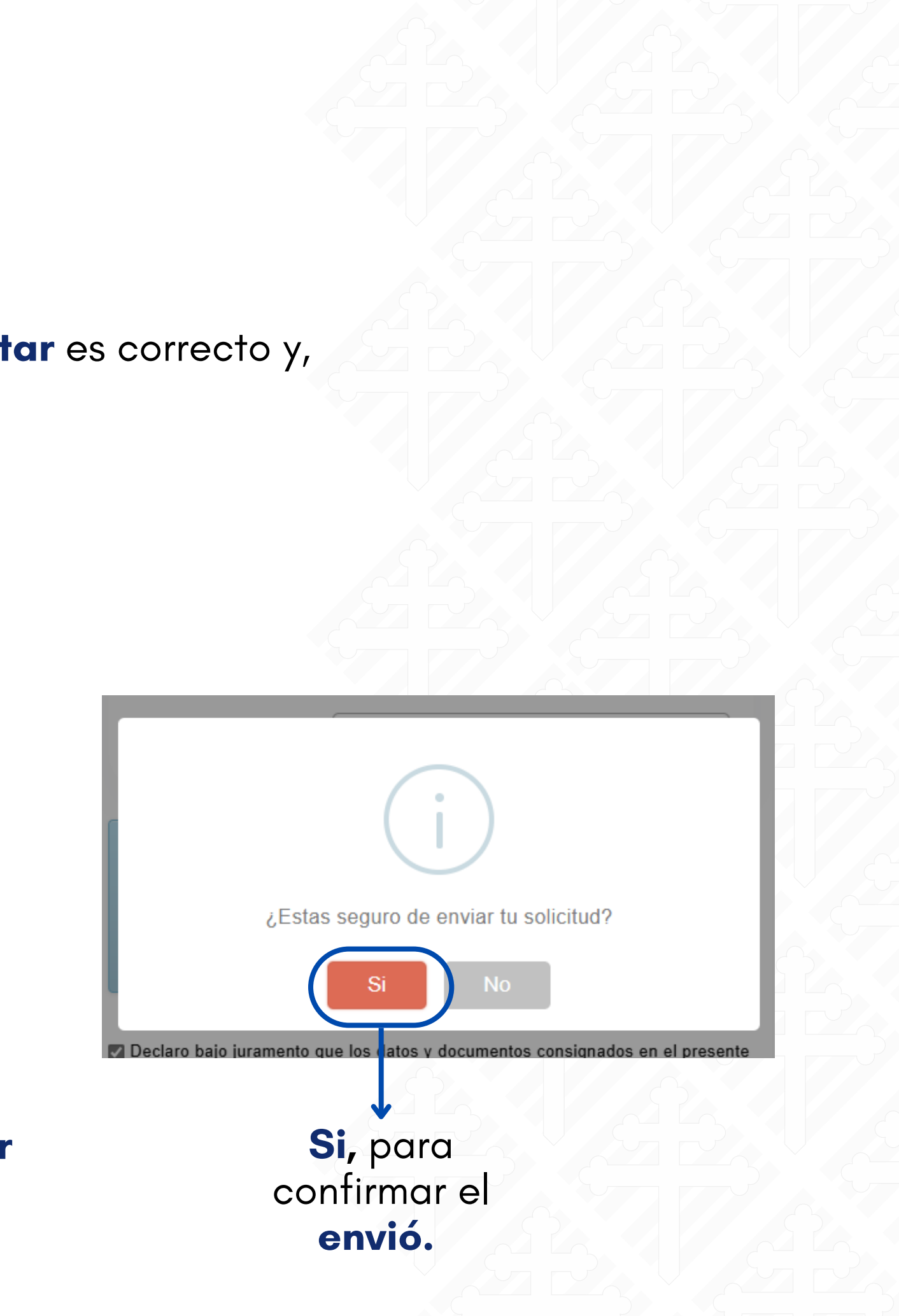

![](_page_9_Picture_0.jpeg)

### **IMPORTANTE**

En **"Historial"** podrá hacer el **seguimiento** de su proceso de Graduación.

![](_page_9_Figure_3.jpeg)

| ÁREA                                                        | DÍA S ATENCIÓN | ESTADO     | Orden | OB\$. |  |
|-------------------------------------------------------------|----------------|------------|-------|-------|--|
| [E2] Verificación de la Oficina de Admisión                 | 0 dias         | APROBADO   | 1     | 0     |  |
| [E2] Verificación de la Oficina de Biblioteca               | 0 dias         | PENDIENTE  | 1     | 0     |  |
| [E2] Verificación de la Oficina de Tesoreria                | 0 dias         | APROBADO   | 1     | 0     |  |
| [E2] Verificación de OSAR                                   | 0 dias         | APROBADO   | 1     | 0     |  |
| [E2] Verificación del Centro de Idiomas                     | 7 dias         | [APROBADO] | 1     | 0     |  |
| [E3] Verificación de Pago del Proceso                       | 0 dias         | APROBADO   | 3     | 0     |  |
| [E4] Ingreso de Documentos - Admisión                       | 0 dias         | APROBADO   | 4     | 0     |  |
| [E4] Ingreso de Documentos - Contabilidad y Tesorería       | 0 dias         | APROBADO   | 4     | 0     |  |
| [E4] Ingreso de Documentos - OSAR                           | 6 dias         | PENDIENTE  | 4     | 0     |  |
| [E4] Verificacion de Trabajo de Investigación - Repositorio | 7 dias         | PENDIENTE  | 5     | 0     |  |
|                                                             |                |            |       |       |  |

REVISIÓN POR AREAS

X Cerrar

![](_page_10_Picture_0.jpeg)

# iGracias por la atención!

![](_page_10_Picture_2.jpeg)

![](_page_10_Picture_4.jpeg)